# **EnNet Client Software**

# Release Version : 2.1

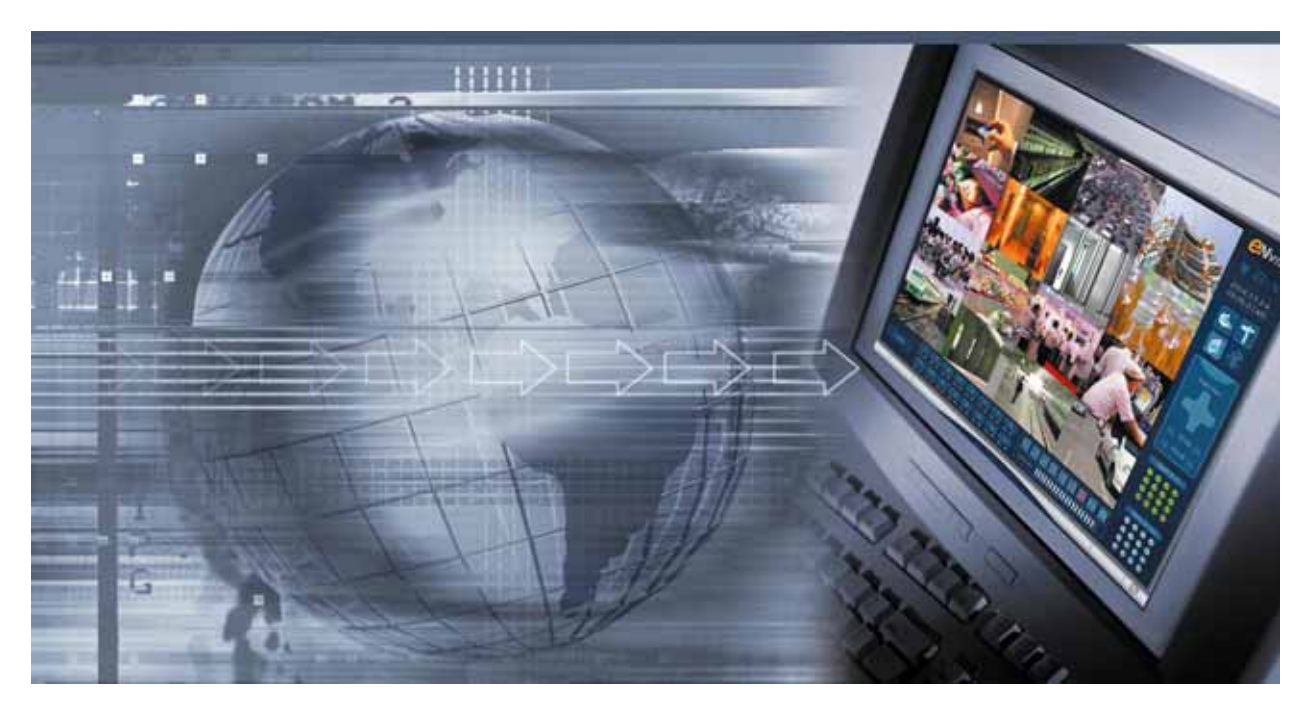

EnNet client is the software for controlling the system through the network. Any copy or change would be prohibited by law.

This document contains preliminary information and subject to change without notice.

# INDEX

| 1. INSTRUCTION                                           | 3  |
|----------------------------------------------------------|----|
| 1.1 Network Client Program                               | 3  |
| 1.2 Program Installation                                 | 3  |
| 1.3 Client System Requirements                           | 3  |
| 2. MONITORING FEATURE                                    | 4  |
| 2.1 Starting Program                                     | 4  |
| 2.2 Monitoring control button feature                    | 5  |
| 2.3 Connecting to Remote DVR                             | 6  |
| 2.4 Monitoring                                           | 7  |
| 2.5 Storing in PC(Local Manual Record)                   | 8  |
| 2.6 PAN/TILT/ZOOM/FOCUS CONTROL                          | 8  |
| 2.7 LOCK SCREEN                                          | 9  |
| 2.8 SNAP SHOT                                            | 9  |
| 3. SEARCH FEATURE                                        | 10 |
| 3.1 Main Search Screen                                   | 10 |
| 3.2 Search Button Feature                                | 11 |
| 3.3 Remote Search – Selecting the recorded date and time | 13 |
| 3.4 Local Search                                         | 14 |
| 3.5 SNAPSHOT                                             | 15 |
| 3.6 Search Log Information                               | 16 |
| 4. BACKUP FEATURE                                        | 17 |
| 4.1 Select Backup time period                            | 17 |
| 4.2 AVI Backup time period                               | 18 |
| 4.3 ENDB Backup time period                              | 18 |
| 5. SETUP PROPERTY                                        | 19 |
| 5.1 Setup System                                         | 19 |
| 5.2 Setup System control button                          | 19 |
| 5.3 Setup Property description                           | 20 |

## **1. INSTRUCTION**

## **1.1 Network Client Program**

Client program which allows Client PC to live monitoring, search, save, and restrict PTZ camera and backup the images retrieved from DVR connected of EnNet(Network Client Program).

## **1.2 Program Installation**

- 1. Insert packaged Client Program CD in the CD-ROM.
- 2. Client Program will automatically start; if not manually double-click the icon to install.
- 3. Client Program install icon will appear, install the file or name the folder differently and install.
- **4.** Once Installation is complete, Network Client Program(EnNet) Icon will appear on the desktop, and in the Start Program List of OS.
- 5. Double click the icon to start the program.

## **1.3 Client System Requirements**

|                   | Least                | Recommended                 |
|-------------------|----------------------|-----------------------------|
| CPU               | Intel Pentium III    | Intel Pentium IV or higher  |
| Main Memory       | 256 MB               | 512 MB                      |
| VGA Memory        | 64 MB                | 128 MB                      |
| Screen Resolution | 1024x768             | 1024x768                    |
| Free Disk Space   | 10 GB or higher      | 20 GB or higher             |
| OS                | Windows XP, 2000 Pro | Windows XP, 2000 Pro, Vista |
| Network           | 10/100 Base T        | 10/100 Base T               |
| DirectX           | Direct 9.0 or higher | Direct 9.0 or higher        |

## 2. MONITORING FEATURE

#### 2.1 Starting Program

Double click Client Program icon on the window desktop to start the program.

Below image will appear for few second before Client Program appear on the main screen.

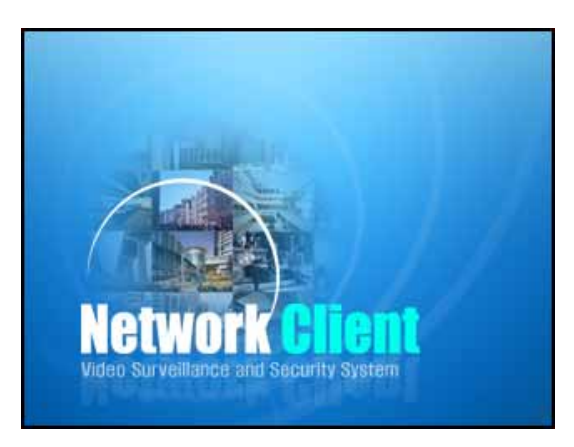

[Figure 1. Initial Starting Screen]

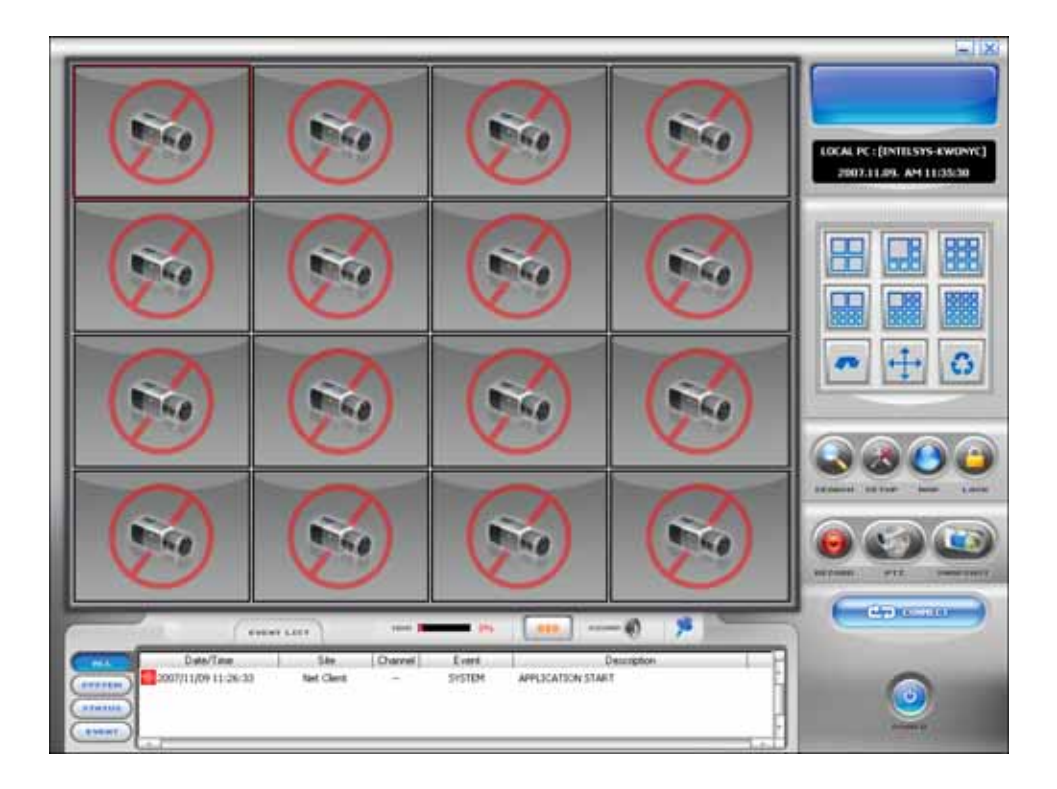

[Figure 2. Monitoring Main Screen]

# 2.2 Monitoring control button feature

| FUNCTION                                   | DESCRIPTION                                                   |
|--------------------------------------------|---------------------------------------------------------------|
| LOCAL PC : [P5J]<br>2008-08-16 AM 01:48:11 | Indicates name and current time on Client PC(Local)           |
|                                            | 4,6,9,13,16 Screen Divisions mode                             |
| • + 0                                      | Transfer to Next Channel, Full, Auto-rotation mode            |
| SEARCH                                     | Use the button to search data                                 |
| SETUP                                      | Use the button to go to setup mode                            |
| E-MAP                                      | Indicate where camera is installed                            |
| LOCK                                       | Locking the screen of running function                        |
| LOCAL MANUAL RECORD                        | Save DVR's data in Client PC                                  |
| PTZ CONTROL                                | Control PTZ camera's Pan/Tilt/Zoom/Focus functions            |
| SNAP SHOT                                  | A still image can be captured and saved in the desired folder |
|                                            | Connecting to Remote DVR                                      |
| SOFTWARE TURN OFF                          | Finish Client Program                                         |
|                                            | Indicates log information : All, System, Status, Event        |
| OSD(DISPLAY ON/OFF)                        | Indicates Client information                                  |
| SOUND                                      | Controls audio volume                                         |
| EVENT LIST SCROLL LOCK                     | Event List scroll                                             |

## 2.3 Connecting to Remote DVR

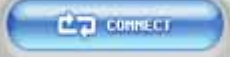

Click the connection button then below Connection. Screen will be displayed.

| Site Configration  |                      |           |  |
|--------------------|----------------------|-----------|--|
| Site Configuration |                      | Site List |  |
|                    | www.esthub.co.kr 🕜   |           |  |
| Site Name          |                      | Add       |  |
| IP Address         | Port 7620            | Edit      |  |
| Net Client ID      | Net Client Password  |           |  |
| Channel            |                      | Del       |  |
| 123456789          | 10 11 12 13 14 15 16 |           |  |
|                    | ОК Саг               | ancel     |  |
|                    |                      |           |  |

| Site Configuration | The network-connect Information of Remote DVR                             |
|--------------------|---------------------------------------------------------------------------|
|                    | Select either dvr.enview.net or www.esthub.co.kr                          |
| DVRITTE            | (Please refer to DDNS Part of the provided Manual)                        |
| Site Name          | Type in site name of DVR                                                  |
| IP Address         | Type IP address of Remote DVR. If using DDNS, Type DDNS ID in this field. |
|                    | If you use DDNS, Type your DDNS ID.                                       |
| טו פאוטט           | (If you select Content of DDNS, "IP Address" change "DDNS ID")            |
| PORT(Network Port) | Type the same port as DVR.                                                |
| Password           | Type the same password as DVR                                             |
| Channel            | Select the number of DVR channel                                          |
| Add                | Add new DVR                                                               |
| Edit               | Edit Site information in Site list                                        |
| Del                | Delete DVR from the Site list                                             |
| Site List          | It display the entire site information of Remote DVR.                     |
| ОК                 | It connect the selected DVR                                               |
| Cancel             | Exit                                                                      |

## 2.4 Monitoring

Live screen will appear once the connection is made between Client Program and Remote DVR, Client Program screen divides according to the number of Remote DVR's channel connected.

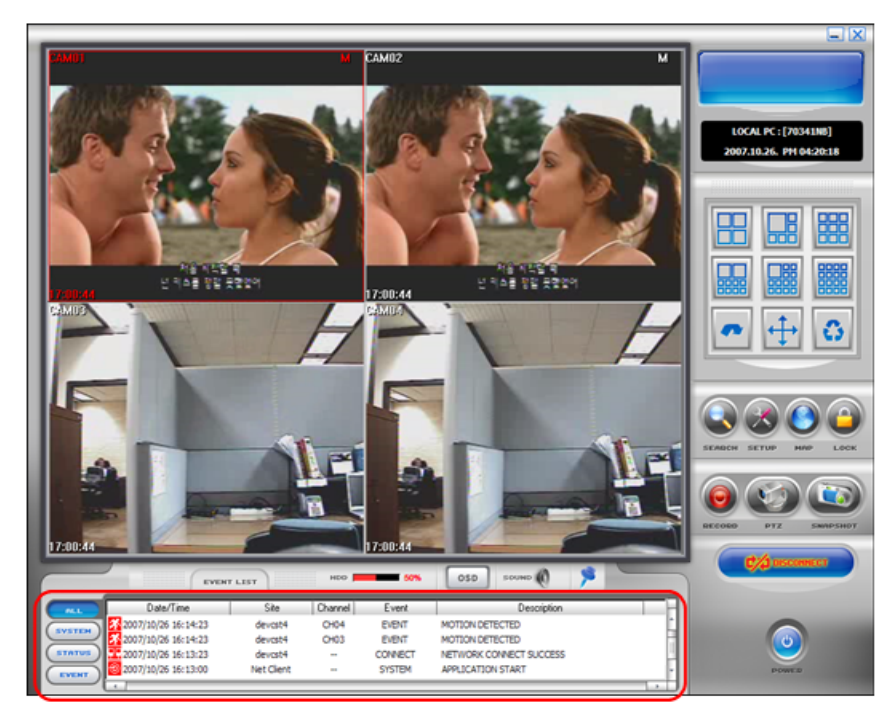

[Figure 3. Monitoring Screen]

Once Client Program is connected to Remote DVR, event information will display on the list and you can search information at your request.

| ALL    | Displays all event information      |
|--------|-------------------------------------|
| SYSTEM | Displays system related information |
| STATUS | Displays system status              |
| EVENT  | Displays event log                  |

| <u> </u> | Client Program Started | B  | Recording             |
|----------|------------------------|----|-----------------------|
|          | DVR connected          |    | Sensor detected       |
| ×        | Motion detected        | F: | Configuration Changed |
| ÷0÷      | Alarm alerted          | ×I | DVR shutdown          |
|          | Camera disconnected    |    |                       |

click disconnection button to close live screen then appears the main screen.

## 2.5 Storing in PC(Local Manual Record)

- 1. [RECORD] Click Record button, then chosen live feed screen will store in chosen folder of Client Program menu
- 2. To stop storing, click Record button. You can click Search button and local search to play stored file.

## 2.6 PAN/TILT/ZOOM/FOCUS CONTROL

Select channel with PTZ Camera in monitoring screen and click PTZ button

then PTZ control

screen will appear.

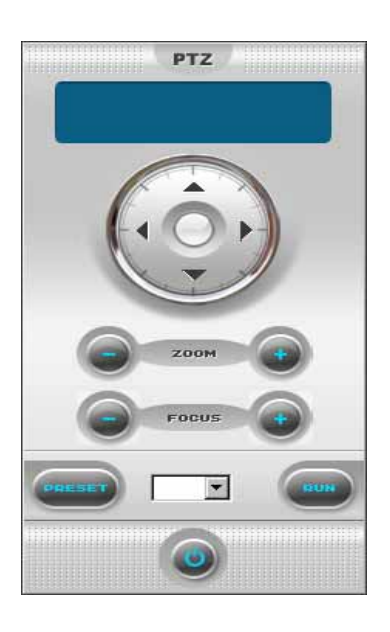

|                                                                                                    | Camera Panning                   |
|----------------------------------------------------------------------------------------------------|----------------------------------|
|                                                                                                    | Camera Tilting                   |
| ZOOM ()                                                                                                    | Zoom in , zoom out control       |
| FOCUS                                                                                                    | Focus in , Focus out control     |
| <ul> <li>Image: A second second s</li></ul> | Select PRESET number.            |
| B                                                                                                    | Run PRESET                       |
|                                                                                                    | Stop PTZ Camera control function |

## 2.7 LOCK SCREEN

- 1. Click lock button then chosen lock screen from the Client Program menu function will run.
- 2. Type saved password

## 2.8 SNAP SHOT

1.

Click SNAPSHOT button then live feed screen will be captured in still image.

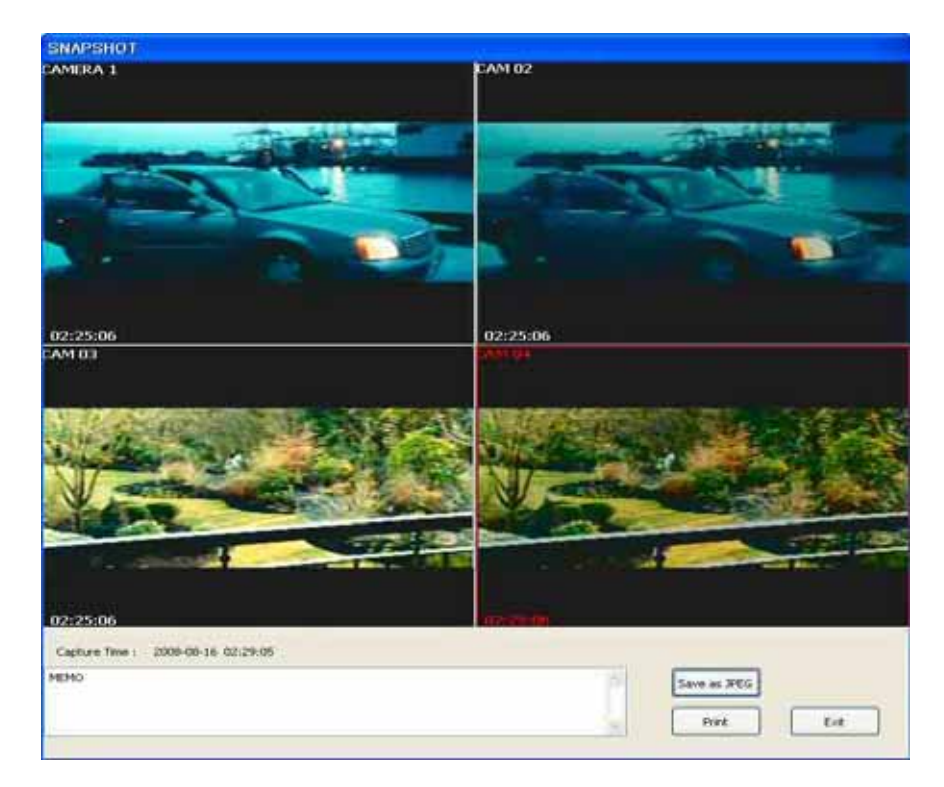

2. Click JPEG save button then save under desired place and name.

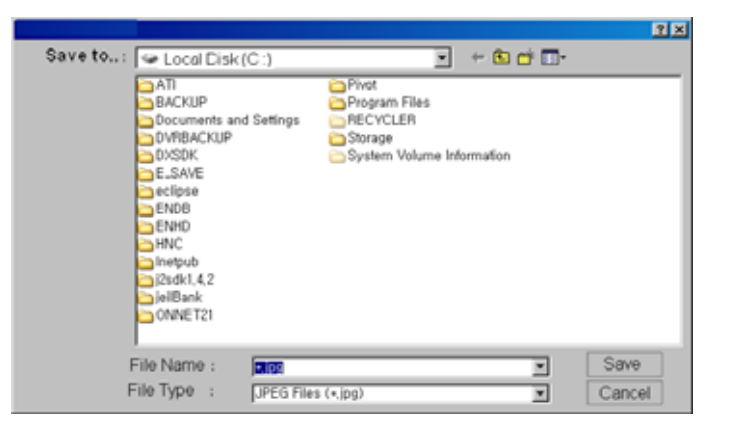

- 3. Click Print button to print from connected Printer
- 4. Click Exit button then you can capture stored image or can go to Search Screen without Printing.

## **3. SEARCH FEATURE**

## 3.1 Main Search Screen

Click Search icon in the main screen of client program then, main Search screen will appear

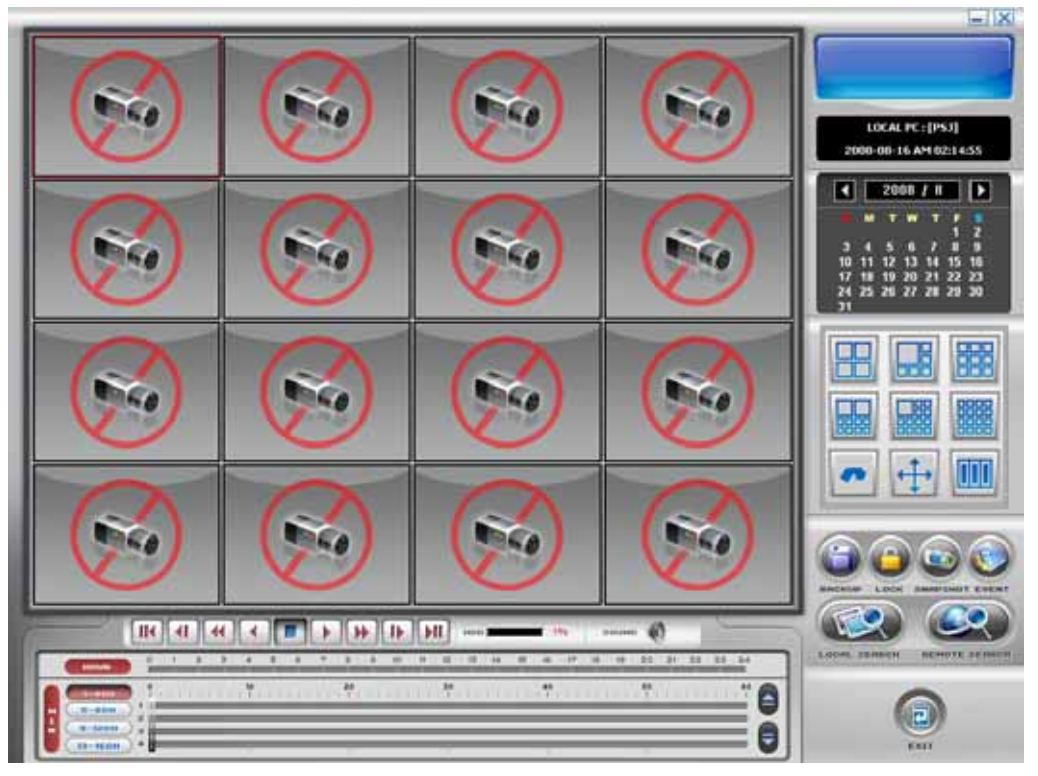

[Figure 4. Main Search Screen]

If the screen lock is set in the client program configuration menu, you need to enter the password.

| LOCK     |        |
|----------|--------|
| PASSWORD | ****   |
| ОК       | CANCEL |

## 3.2 Search Button Feature

| FUNCTION                                                                                                    | DESCRIPTION                                                                        |
|----------------------------------------------------------------------------------------------------|------------------------------------------------------------------------------------|
| Image: Constraint of the constraint of the constraint | Data stored date will be displayed in dark shades. Use arrow to choose wanted date |
|                                                                                                    | 4,6,9,13,16 Screen Divisions mode                                                  |
|                                                                                                    | Next Screen, Full Screen, and Panorama Search                                      |
| BACKUP                                                                                                    | Backup button                                                                      |
| LOCK                                                                                                    | Lock the screen                                                                    |
| SNAP SHOT                                                                                                    | SNAPSHOT button                                                                    |
|                                                                                                    | Event button                                                                       |
| LOCAL SEARCH                                                                                                    | Local Search button                                                                |
| REMOTE SEARCH                                                                                                    | Remote Search button                                                               |
|                                                                                                    | Go to the first data search                                                        |
|                                                                                                    | Move backward by 1 frame                                                           |
| ••                                                                                                    | Fast Backward Playback                                                             |
| •                                                                                                    | Reverse play                                                                       |
|                                                                                                    | Stop playing data                                                                  |
|                                                                                                    | Play the stored data                                                               |
| •                                                                                                    | Fast forward Playback                                                              |

|                                                      | Move forward by 1 frame              |
|------------------------------------------------------|--------------------------------------|
|                                                      | Go to the last data search           |
| 1-4CH         9-12CH           5-8CH         13-16CH | Search and display by 4 channels     |
| 0 1 2 3 4 5 6 7 8 9                                  | Indicate recorded Hour               |
| M 1<br>S-8CH<br>9-12CH<br>13-16CH                    | Indicate recorded Minute             |
|                                                      | Scroll 4 channels from recorded data |
| 0                                                    | Play audio                           |
| Q                                                    | Mute audio                           |
|                                                      | Exit                                 |

## 3.3 Remote Search – Selecting the recorded date and time

1) Select the date from the right calendar. Saved data of the date will show in yellow, Date selected will change to red.

|    |    | 200 | )7 | 10 |    |    |  |
|----|----|-----|----|----|----|----|--|
| 5  | м  | т   | w  | т  | F  |    |  |
|    | 1  | 2   | 3  | 4  | 5  | 6  |  |
| 7  | 8  | 9   | 10 | 11 | 12 | 13 |  |
| 14 | 15 | 16  | 17 | 18 | 19 | 20 |  |
| 21 | 22 | 23  | 24 |    | 26 | 27 |  |
| 28 | 29 | 30  | 31 |    |    |    |  |

2) Select search date saved data will show in 24 Hour matrix. Blue is the data saved time, Red is the time you want to search.

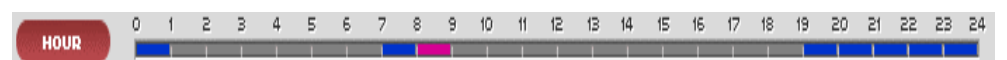

Select search time then saved data will appear in red. Click play button to play from the first of data.
 Move the mouse to play the exact time of data.

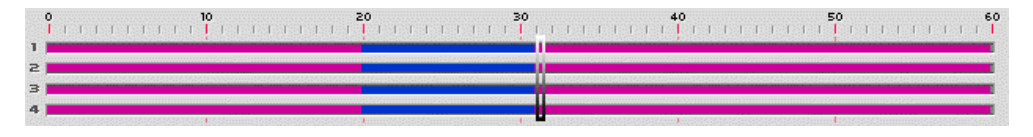

4) Selected screen division mode will be applied when searching..

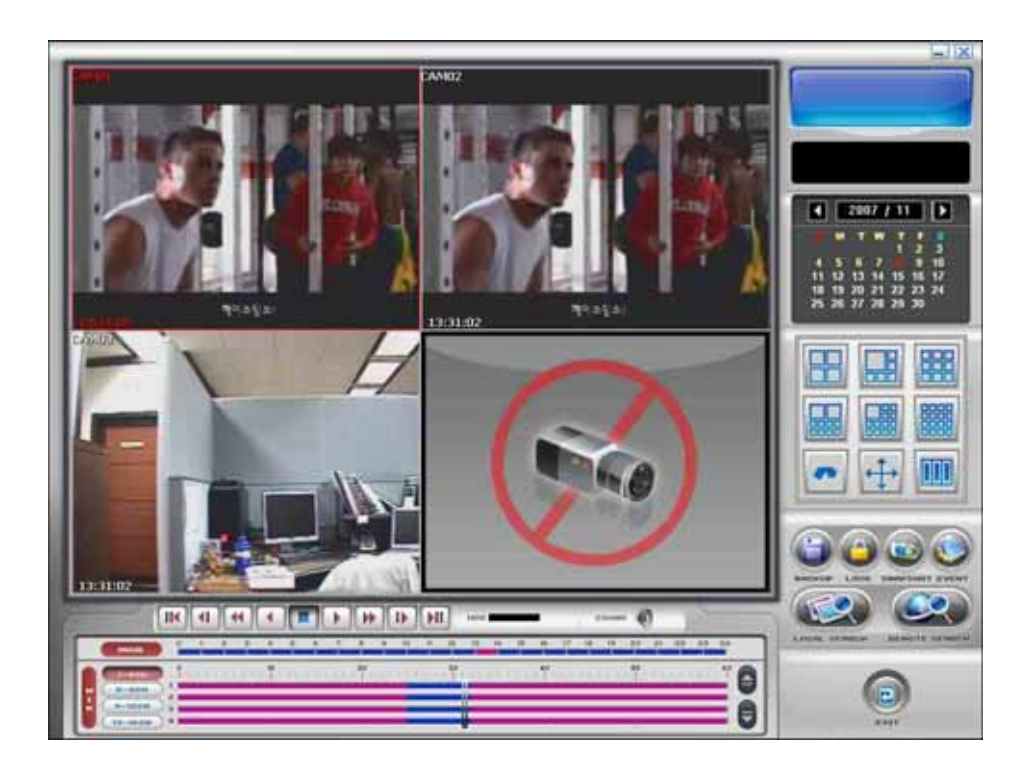

#### 3.4 Local Search

1) Search and play recorded date .

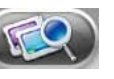

Click local search button then display saved data files

and under right list. Select the saving folder from client program setup menu.

| 🦺 A:                 | ENV FILE            | CH | Start Time ~ End Time               |
|----------------------|---------------------|----|-------------------------------------|
| 🕪 Ci                 | 080816020406_01.env | 1  | 2008-08-16 02:04 ~ 2008-08-16 02:04 |
| 🗄 🧰 Anycall          | 080816020406_02.env | 2  | 2008-08-16 02:04 ~ 2008-08-16 02:04 |
| 🗄 🦰 ATI              | 080816020406_03.env | 3  | 2008-08-16 02:04 ~ 2008-08-16 02:04 |
| BACKUP               | 080816020406_04.env | 4  | 2008-08-16 02:04 ~ 2008-08-16 02:04 |
| 🗄 🦰 BADAK            |                     |    |                                     |
| Documents and Settin |                     |    |                                     |
| Download             | i                   |    |                                     |
|                      |                     |    |                                     |
|                      | -                   |    |                                     |
|                      |                     |    |                                     |
|                      |                     |    |                                     |
|                      |                     |    |                                     |
|                      |                     |    |                                     |
| I HNC                |                     |    |                                     |
| 🗄 🧰 IBK              |                     |    |                                     |
| 🗉 🧰 Inetpub          |                     |    |                                     |
| 🗄 🫅 NEOWIZ_TEMP      |                     |    |                                     |
| 🗄 🦰 pki nts 🔡        | *                   |    |                                     |
| 1                    |                     |    |                                     |

2) Select the right file and displays ENV file's channel and start time/ exit time of data information recorded.

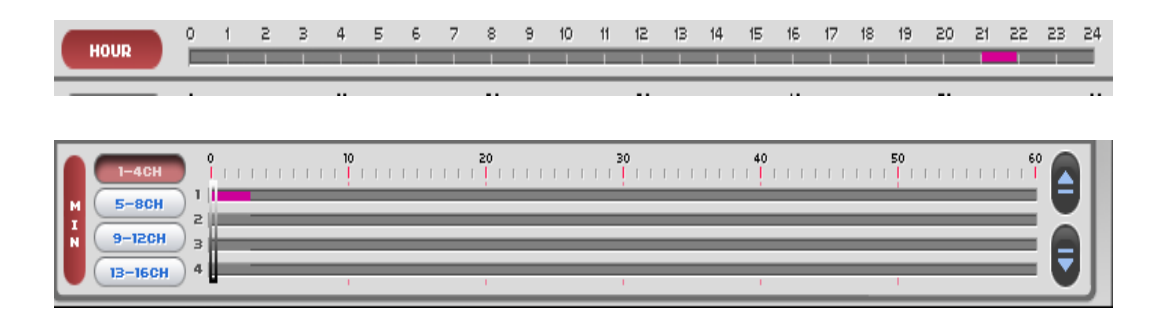

- 3) Click play button to play recorded data.
- 4) Click cancel button, then exit to main screen.

### **3.5 SNAPSHOT**

1) Click SNAPSHOT button then live feed screen will be captured in still image.

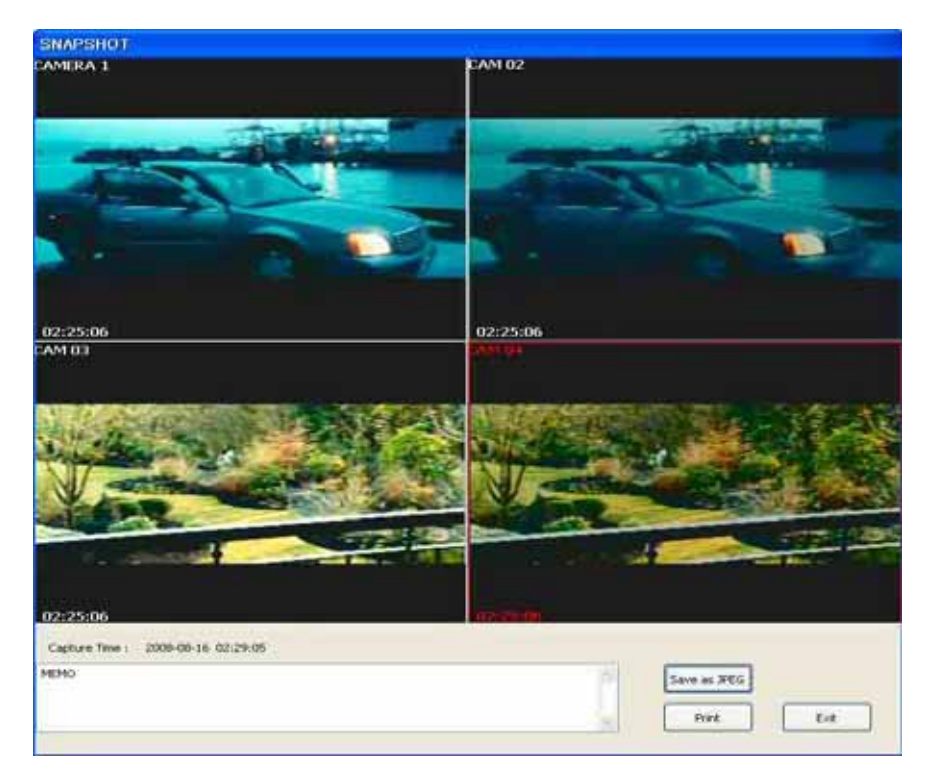

2) Click JPEG button then select save folder and type file name.

|          |                                                                                                    |            |                                                                |       |        |       | 2 ×    |
|----------|----------------------------------------------------------------------------------------------------|------------|----------------------------------------------------------------|-------|--------|-------|--------|
| Save to: | 🗨 Local Disk (0                                                                                                    | C:)        | 2                                                              | •     | ÷ 🗈 🗅  | ÷ 🔲 - |        |
|          | ATI<br>BACKUP<br>Documents and<br>DV#BACKUP<br>DVSDK<br>E.SAVE<br>eclipse<br>ENDB<br>ENDB<br>HNC<br>Inetpub<br>12tdk1.4,2<br>initBank<br>ONFT21 | Settings   | Pivot<br>Program Files<br>RECYCLER<br>Storage<br>System Volume | Infor | mation |       |        |
|          | File Name -                                                                                                    |            |                                                                | _     |        | -     | Save   |
|          | File Type :                                                                                                    | JPEG Files | (*,jpg)                                                        |       |        | -     | Cancel |

- 3) Click print button to print
- 4) Click Exit button to save captured still image or Exit without printing.

## 3.6 Search Log Information

1) Client program and Remote DVR information – Search and Save Motion detection , Alarm, Sensor detection data file

| Event Log Typ | ALL    |               |                                       |                   |    |
|---------------|--------|---------------|---------------------------------------|-------------------|----|
| Date          | Year 2 | 008 💉 Month 8 | Search                                |                   |    |
| DATE          | CAT    | EVENT TYPE    | Time                                  | Description       |    |
| 2008-08-22    | EVENT  | MOTION        | 10:03:59                              | Motion Detected   | l  |
|               | EVENT  | MOTION        | 10:03:59                              | Motion Detected   | 10 |
|               | EVENT  | MOTION        | 10:04:00                              | Motion Detected   |    |
|               | EVENT  | MOTION        | 10:04:00                              | Motion Detected   |    |
|               | EVENT  | MOTION        | 10:04:00                              | Motion Detected   |    |
|               | EVENT  | MOTION        | 10:04:00                              | Motion Detected   |    |
|               | EVENT  | MOTION        | 10:04:00                              | Motion Detected   |    |
|               | EVENT  | MOTION        | 10:04:00                              | Motion Detected   |    |
|               | EVENT  | MOTION        | 10:04:05                              | Motion Undetected |    |
|               | EVENT  | MOTION        | 10:04:06                              | Motion Undetected |    |
|               | EVENT  | MOTION        | 10:04:11                              | Motion Undetected |    |
|               | EVENT  | MOTION        | 10:04:14                              | Motion Detected   |    |
|               | EVENT  | MOTION        | 10:04:16                              | Motion Undetected |    |
|               | EVENT  | MOTION        | 10:04:24                              | Motion Detected   |    |
|               | EVENT  | MOTION        | 10:04:25                              | Motion Undetected |    |
|               | EVENT  | MOTION        | 10:04:29                              | Motion Detected   | -  |
|               | <      |               | i i i i i i i i i i i i i i i i i i i | 0                 | >  |

| Event Log Type | Kinds of log information : All, System, Status, Event                     |
|----------------|---------------------------------------------------------------------------|
| Search         | Search log information by Year and Month                                  |
| Date           | Select saved date                                                         |
| Save as file   | Save to CSV file from selected log information(Type folder and file name) |
| Close          | Exit search log information screen                                        |

## **4. BACKUP FEATURE**

## 4.1 Select Backup time period

1) From the saved data, select time period you want to backup and click [BACKUP] button

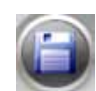

- 2) Click backup button then displays backup screen.

| Backup Time<br>Start Time Hour O Minute 10 Second O<br>End Time Hour O Minute 20 Second O<br>Backup File Type<br>O AVI Channel 1<br>Proprietary Format ALL<br>1 2 3 4 5 6 7 8 9 10 11 12 13 14 15 16<br>Backup Location<br>Backup Path D: WE_SAVE WBACKUP<br>Backup Progress | АСКИР            |                                  |
|----------------------------------------------------------------------------------------------------|------------------|----------------------------------|
| Start Time Hour O V Minute 10 Second O V<br>End Time Hour O Minute 20 Second O V<br>Backup File Type<br>AVI Channel 1 V<br>Proprietary Format ALL<br>1 2 3 4 5 6 7 8 9 10 11 12 13 14 15 16<br>Backup Location<br>Backup Path D: WE_SAVE WBACKUP<br>Backup Progress          | Backup Time      |                                  |
| End Time Hour O Minute D Second O<br>Backup File Type<br>O AVI Channel 1<br>Proprietary Format ALL<br>1 2 3 4 5 6 7 8 9 10 11 12 13 14 15 16<br>Backup Location<br>Backup Path D: WE_SAVE WBACKUP<br>Backup Progress                                                         | Start Time       | Hour 0 V Minute 10 V Second 0 V  |
| Backup File Type<br>AVI Channel 1<br>Proprietary Format ALL<br>1 2 3 4 5 6 7 8 9 10 11 12 13 14 15 16<br>Backup Location<br>Backup Path D: WE_SAVE WBACKUP<br>Backup Progress                                                                                                | End Time         | Hour 0 Vinute 20 Second 0 V      |
| AVI Channel 1     Proprietary Format ALL     1 2 3 4 5 6 7 8 9 10 11 12 13 14 15 16 Backup Location Backup Path D:\#E_SAVE\BACKUP Backup Progress                                                                                                    | Backup File Type |                                  |
| Proprietary Format         ALL           12345678910111213141516           Backup Location           Backup Path         D: WE_SAVE WBACKUP           Backup Progress                                                                                                    | 💽 AVI            | Channel 1                        |
| Backup Location Backup Path D: WE_SAVE WBACKUP                                                                                                    | O Proprietary F  | ormat ALL<br>5678910111213141516 |
| Backup Path D: WE_SAVE WBACKUP                                                                                                    | Backup Location  |                                  |
| Backup Progress                                                                                                    | Backup Path D    | :WE_SAVEWBACKUP                  |
|                                                                                                    | Backup Progress  |                                  |
| 0% (0 KB/SEC)                                                                                                    |                  | 0% (0 KB/SEC)                    |
| Start Cancel                                                                                                    | ſ                | Start Cancel                     |

## 4.2 AVI Backup time period

1) Select the type of BACKUP file in AVI then backup channel by channel.

| Start Time      | Hour 0 🖌 Minute 10 | Second 0      |
|-----------------|--------------------|---------------|
| End Time        | Hour 0 🖌 Minute 20 | Second 0      |
| ackup File Type | •                  |               |
| ⊙ AVI           | Channel 3 🗸        |               |
| O Proprietar    | y Format ALL       |               |
| 123             | 45678910111        | 2 13 14 15 16 |
| ackup Location  |                    |               |
| Backup Path     | D:WE_SAVEWBACKUP   |               |
| ackup Progres:  |                    |               |
|                 |                    |               |

## 4.3 ENDB Backup time period

1) Select the type of BACKUP file in default format then select channel and backup.

| End Time                                               | Hour 0                   |        | Minute      | ~     | Second                                                                                                    | 0                                                                                                    |     |
|--------------------------------------------------------|--------------------------|--------|-------------|-------|----------------------------------------------------------------------------------------------------|----------------------------------------------------------------------------------------------------|-----|
| End lime                                               | Hour                     | × .    |             | ~     | Second                                                                                                    | U                                                                                                    |     |
| Backup File Type                                       |                          |        |             |       |                                                                                                    |                                                                                                    |     |
|                                                        |                          | Channe | 1           | *     |                                                                                                    |                                                                                                    |     |
| OB                                                     | Parat                    |        |             |       |                                                                                                    |                                                                                                    |     |
|                                                        |                          |        |             |       |                                                                                                    |                                                                                                    |     |
|                                                        |                          | 16 16  | 11 11 11    |       | the second second second second second second second second second second second second second second second s | In the second second second second second second second second second second second second second second second | 4.0 |
| 123                                                    | 4 5 6                    | 7 8    | 9 10        | 11 12 | 13 14                                                                                                    |                                                                                                    | 16  |
| 1 2 3                                                  | 4 5 6                    | 78     | 9 10        | 11 12 | 13 14                                                                                                    |                                                                                                    | 16  |
| 1 2 3<br>Backup Location<br>Backup Path                | 4 5 6<br>D:\#E_SAV       | E₩BACI | (UP         | 11 12 | 13 14                                                                                                    |                                                                                                    | .)  |
| 123                                                    | 4 5 6<br>D:₩E_SAV        | EWBAC  | 910<br>(UP  | 11 12 | 13 14                                                                                                    |                                                                                                    |     |
| 123<br>ackup Location<br>Backup Path<br>ackup Progress | 4 <b>5 6</b><br>D:₩E_SAV | EWBAC  | 9 10<br>KUP | 11 12 | 13 14                                                                                                    |                                                                                                    |     |

## **5. SETUP PROPERTY**

## 5.1 Setup System

property

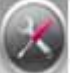

in monitoring screen then display setup menu to configure client program Click [SETUP] button

| Program Information     * Program Name : EnNet                                                                                                    | * Ver. :                                                                                                    | CNDV1.0.0.1                      |                       |  |
|----------------------------------------------------------------------------------------------------|----------------------------------------------------------------------------------------------------|----------------------------------|-----------------------|--|
| Language / Date<br>* Language English                                                                                                    | * Date Display                                                                                                    | YYYY-MM-DD                       | ~                     |  |
| Screen Setup                                                                                                    |                                                                                                    |                                  |                       |  |
| * Auto Sequence Dwell Time 5 💌 (Second)                                                                                                    | * Event Duration Tin                                                                                                 | ne 1 💌 (Ser                      | cond)                 |  |
|                                                                                                    |                                                                                                    |                                  |                       |  |
| * Font Size(OSD)     OLarge ○ Normal ○ Small                                                                                                    |                                                                                                    |                                  |                       |  |
| * Font Size(OSD)                                                                                                    |                                                                                                    |                                  |                       |  |
| * Font Size(OSD)                                                                                                    | REC * Drive Infi                                                                                                    | 0.                               |                       |  |
| * Font Size(OSD)                                                                                                    | REC * Drive Info                                                                                                    | o.<br>Capacity<br>14.08          | Free                  |  |
| * Font Size(OSD)<br>© Large O Normal O Small<br>Save Folder<br>* Recording Recording Max 1<br>* Still Image D: V D: WE_SAVE W.                              | REC * Drive Infi<br>GB Drive<br>C:<br>Drive<br>D:                                                                    | o.<br>Capadity<br>14 G8<br>22 G8 | Free 8 GB 14 GB       |  |
| * Font Size(OSD)<br>© Large O Normal O Small<br>Save Folder<br>* Recording Recording Max I<br>* Still Image D: V D: WE_SAVEW.<br>* Backup D: V D: WE_SAVEW. | REC * Drive Infi<br>GB Drive<br>C:<br>Drive<br>D:<br>Drive<br>D:<br>D:                                               | 0.<br>Capacity<br>14 G8<br>22 G8 | Free 8 GB 14 GB       |  |
| * Font Size(OSD)                                                                                                    | REC * Drive Infi<br>GB Drive<br>C:<br>D:<br>D:<br>D:<br>D:<br>D:<br>D:<br>D:<br>D:<br>D:<br>D:<br>D:<br>D:<br>D:     | o.<br>Capacity<br>14 GB<br>22 GB | Free<br>8 GB<br>14 GB |  |
| * Font Size(OSD)                                                                                                    | REC * Drive Inf<br>G GB<br>Drive<br>C:<br>D:<br>D:<br>D:<br>D:<br>D:<br>D:<br>D:<br>D:<br>D:<br>D:<br>D:<br>D:<br>D: | o.<br>Capacity<br>14 GB<br>22 GB | Free<br>8 GB<br>14 GB |  |

## 5.2 Setup System control button

| ок     | Save modified configuration property and Exit to Main Screen |
|--------|--------------------------------------------------------------|
| Cancel | Exit to Main Screen                                          |

# 5.3 Setup Property description

|     | FUNCTION                 | DESCRIPTION                                              |
|-----|--------------------------|----------------------------------------------------------|
| Pro | ogram information        | Indicate program name and current version                |
|     | Program Name             | Client Program name                                      |
|     | Program version          | Client Program Version information                       |
| La  | nguage and Date          | Indicate and Select client language /data type           |
|     | Language                 | It is the language of setup menu on client program       |
|     | Date display             | It displays the type for date on client program          |
| Sc  | reen Setup               | It is control of the setup for Font size on client.      |
|     | Font Size(OSD)           | Control the font size of OSD on client screen            |
|     | Auto Sequence Dwell Time | Control the interval time of sequence on client screen.  |
|     | Event Duration Time      | Display the event list by assigned time                  |
| Sa  | ve Folder                | Indicate the information for each saved folder.          |
|     | Recording                | Indicate the saved folder information for manual record. |
|     | Still Image              | Indicate the saved folder information for still image.   |
|     | Backup                   | Indicate the saved folder information for backup.        |
|     | Log                      | Indicate the saved folder information for log.           |
|     | Recording Max            | Control the capacity of recording                        |
|     | Log Saving Term          | Control the period to use log data space                 |
| Sc  | reen Lock                | Control the authority for each module menu               |
|     | Start End Live           | If check the each check box. When using the checked      |
|     | Setup Search Backup      | menu, You have to fill the password.                     |
|     | Change Password          | It is the password for authority.                        |